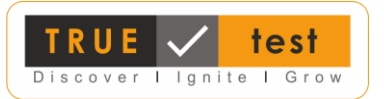

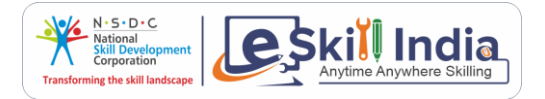

## Steps to take 'TRUE Career Profiler' test

- 1. Go to the link: <u>https://eskillindia.org/Home/new\_user\_registration</u>
- 2. **Register** yourself by verifying phone and email. You will see the verify button activated when you type in your email and phone number.
- 3. Login back as User; you will land in the 'Course Search' page.
- 4. In the search box, type **'TRUE Career Profiler Test'**.
- 5. Click on the test to view details.
- 6. Click on **'Enroll Now'**, to access the test. You will be re-directed to the landing page of NSDC-TRUEtest.
- 7. On the new page, access the test by clicking on the test link **banner** on the right.
- 8. You will now be in the Test description page. Click on **"TAKE THE TEST NOW"**, to access the test.
- 9. Complete the required details and click on 'START TEST'.
- 10. After completing the test, **download** the detailed report.